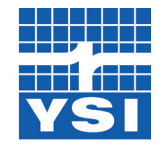

# **ProDSS and KorDSS** Product Update Notice

### September 2016 Release

#### a xylem brand

In September, 2016 YSI released new versions of the ProDSS handheld firmware (1.0.35) and KorDSS desktop software (1.4.0.24) that contain several important updates.

It is **strongly recommended** to update KorDSS to 1.4.0.24, as it features support for all released probe/cable assemblies.

### KorDSS Update Instructions

- **Uninstall** KorDSS version 1.2.1.19 (or older) from the PC. This is <u>required</u> in order to update to version 1.4.0.24.
- After uninstalling KorDSS, go to <u>YSI.com/software</u> and download the KorDSS software package.

**IMPORTANT**: Do <u>NOT</u> delete the folder located at C:\ProgramData\YSI\KorDSS, as this will delete all data previously sent to your PC.

- Once the package has downloaded, double-click on Start.exe. This will open the KorDSS Installer Guide.
- Choose your preferred language, then select *Install*:

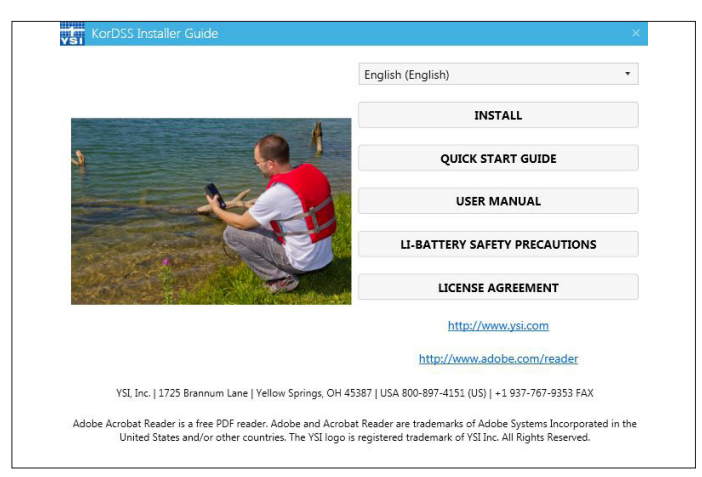

### **ProDSS Update Instructions**

- In order to update the ProDSS firmware to version 1.0.35, please download KorDSS version 1.4.0.24 from <u>YSI.com/software</u>, as this download package includes the updated firmware.
- Download the KorDSS software package and install KorDSS using the instructions above.
- After connecting the ProDSS to a PC, KorDSS can be used to update instrument firmware.
  - If "Automatically update software and firmware" is **disabled** (default), go to the "Instrument & Sensors" tab and choose "Update all Devices' Firmware."
  - If "Automatically update software and firmware" is **enabled**, KorDSS will ask if you would like to update your ProDSS to the latest firmware.

## **Pro**DSS Handheld Firmware Updates (version 1.0.35)

#### **Improvements to Calibration**

- Improved the consistency across parameter calibrations. Now all calibration routines feature the following:
  - **Calibration value**: The value the sensor will be calibrated to. The **Yellow Line** on the graph corresponds to this value.
  - Accept Calibration: Calibrates the sensor to the calibration value.
  - **<u>Finish Calibration</u>**: Only available with multi-point calibrations (i.e. pH, ISE, turbidity. Finishes the calibration by applying previously accepted points.
  - **<u>Press ESC to Abort</u>**: Press the ESC key to leave the calibration. The sensor will not be calibrated to any points. The last successful calibration will be used.
  - Last Calibrated: Date and time of the last successful sensor calibration.
  - <u>Actual Readings</u>: The current measurement value on the Run screen. The White <u>Une</u> on the graph corresponds to this value. Observe the White <u>Une</u> to ensure the measurement is stable before choosing **Accept Calibration**.
  - **Post Cal Value**: This will be the measurement value in the current solution after the calibration is finished.
- Added message indicating that a DO% or mg/L calibration must be completed after a Zero:

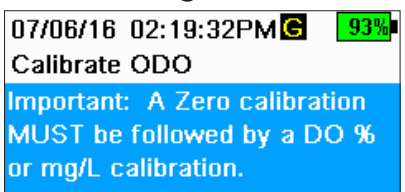

- Automatic temperature compensation added for NIST pH buffer auto-recognition during calibration.
- Barometer reading added to ODO% GLP file.

#### **Improvements to Data Management**

- Added a new option when backing up data to USB flash drive:
  - If the box next to "**Include Sensor Info**" is checked, each data set will be sent to a flash drive as <u>separate files</u> with sensor serial number and firmware information included.
  - If the box is not checked (**default**), all data sets will be sent in a <u>single backup file</u> with no sensor serial number or firmware information included.

**NOTE:** It is suggested to send data to the USB flash drive as a single file (i.e. box is not checked) unless this sensor information is needed. This makes importing the data much faster and easier.

 Backup Data Filter
 +<-</td>

 Site [<All Sites>]
 Data ID [<All Data IDs>]

 Begin Date [05/20/16]
 Begin Time [00:00:00AM]

 End Date [05/21/16]
 End Time [00:00:00AM]

 File (i.e.
 Include Sensor Info

 This
 Backup Data

05/20/16 11:13:15AM G 🗲 100%

- Microsoft Excel<sup>®</sup> will now automatically open data files sent to USB flash drive without the need to use the import wizard:
  - All data will automatically be placed in separate columns.
  - The import wizard will still need to be used when Chinese, Japanese, Korean or Thai is the set language.

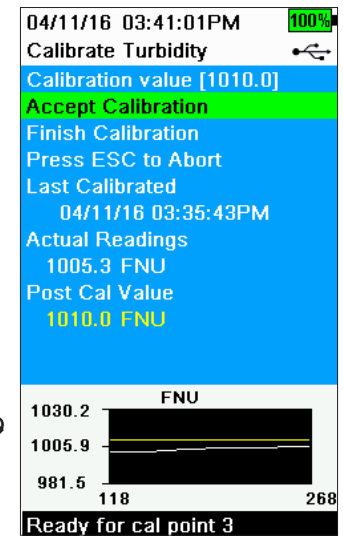

- Added Unit ID and User ID columns when viewing data on the handheld and on the backup file when exporting to USB.
- Added Site List and Data ID List to the File menu.
- Options to View, Delete, and Backup data now appear <u>after</u> the filter criteria.
- Reduced the number of keystrokes needed when selecting a Site and/or Data ID to be used when logging data. Also modified the selection of User ID, Probe ID, and User Fields to reduce keystrokes.
- "Are You Sure?" messaging added when deleting Sites, Data IDs, User IDs, Probe IDs, and User Fields.

#### **Overall Ease-of-Use Improvements**

- Sites can now be ordered by Site Name or Distance to Site!
- Added current measurement value (e.g. 96.2%; image below) above the live measurement graph:

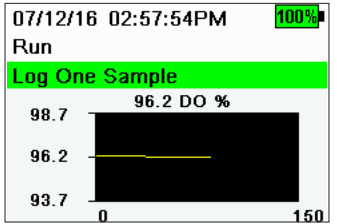

- Minimum graph display range of y-axis is now 5.0 for Depth, Conductivity, Sp. Conductivity, Resistivity, Salinity, Density, ODO%, Turbidity, and TSS.
- Korean and Thai languages added; updated Japanese language files.
- Status messages now appear for 5 seconds.

### KorDSS Software Updates (version 1.4.0.24)

- Added support for the ProDSS ODO/CT probe and cable assembly.
- KorDSS can be used to add a site image to the ProDSS handheld:

| Create or M      | lodify Site                                         | 05/20/16 09:       | 05/20/16 09:48:06AMG 🗲 94% |                              |                           |
|------------------|-----------------------------------------------------|--------------------|----------------------------|------------------------------|---------------------------|
|                  |                                                     |                    |                            | Site                         | •<                        |
| Site Name        | Caesar's Creek_                                     | Site Creation Date | 7/12/2016 4:10:58 PM       | Select [Caes                 | ar's Creek]               |
| Site Description | Sample at the beginning of the orange hiking trail. |                    |                            | Edit [Caesar<br>Delete [Caes | 's Creek]<br>sar's Creek] |
| STE PICTUR       |                                                     |                    |                            |                              |                           |

**NOTE:** Site images must be no larger than 240 pixels wide by 260 pixels tall and the file must be in BMP format. A paint or picture program on a computer can be used to resize images and convert the image to a BMP file.

- Added Data ID column to parameter table and in exported data files.
- GPS units can be displayed in *deg*, *deg/min* and *deg/min/sec*.
- Once filter criteria are set, Choose "Search" to command the program to begin searching for data; Cancel option added when selected data is being loaded:

| Select Data to View      |                                          |
|--------------------------|------------------------------------------|
| Search                   |                                          |
| RECENT DOWNLOADS         |                                          |
| Recently Downloaded Data |                                          |
| START DATE               |                                          |
| 7/11/2016                |                                          |
| END DATE                 |                                          |
| 7/12/2016 15             | Please wait                              |
| SENSOR SERIAL NUMBER     | Please wait while your data is retrieved |
|                          |                                          |
|                          |                                          |
| 🕞 DATA ID                |                                          |
|                          | )                                        |
|                          |                                          |
|                          |                                          |
|                          |                                          |
| SEARCH                   |                                          |

For additional information or assistance, please contact YSI Technical Support by calling 800-897-4151 (+1 937-767-7241) or by sending an email to info@ysi.com.

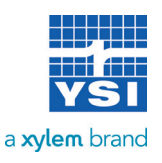